# **Business Solution ELO HR Recruiting**

Business Solution ELO HR Recruiting 1.03

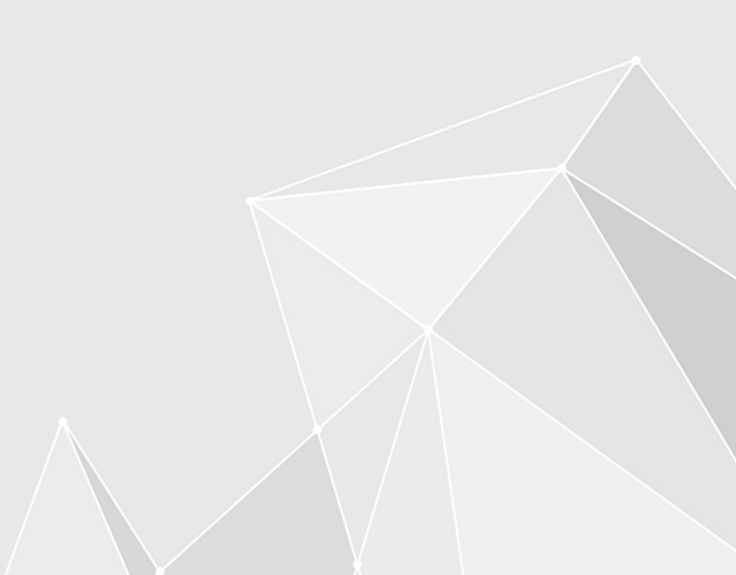

## Inhaltsverzeichnis

| Einleitung                  | 3  |
|-----------------------------|----|
| Grundlagen                  | 4  |
| Stellenausschreibung        | 9  |
| Bewerbungsverfahren         | 20 |
| Korrespondenz mit Bewerbern | 33 |
| Übersicht mit dem Dashboard | 36 |

## Einleitung

#### Aufbau der Dokumentation

Das Ziel dieser Dokumentation ist es, Ihnen als Benutzer alle Funktionen der Business Solution ELO HR Recruiting zu erläutern.

#### Grundlagen

Im Kapitel Grundlagen erläutern wir Ihnen die Programmoberfläche von ELO HR Recruiting.

#### Handlungsmöglichkeiten

Die weiteren Kapitel stellen Ihnen Ihre Handlungsmöglichkeiten mit ELO HR Recruiting vor.

#### Zielgruppe

Die Zielgruppe dieser Dokumentation sind Benutzer der Business Solution ELO HR Recruiting. Für Administratoren ist eine separate Dokumentation im ELO SupportWeb erhältlich.

Der Umfang an Funktionen, die in dieser Dokumentation vorgestellt werden, kann sich stark von dem Umfang in Ihrem Client unterscheiden.

Wenn Sie in dieser Dokumentation beschriebene Funktionen nicht in Ihrem Client finden, sind Sie zum Ausführen der Funktion nicht berechtigt.

Der Großteil der Funktionen kann nur durch Mitarbeiter der Personalabteilung getätigt werden. Nur die Funktion Personalbedarf melden kann durch Abteilungsleiter getätigt werden.

## Grundlagen

#### Grundprinzip

Die Business Solution ELO HR Recruiting bildet den gesamten Bewerbungsprozess eines Unternehmens von der Bedarfsmeldung bis zur Einstellung oder Absage eines Bewerbers ab.

Weiterhin können Sie Stellenausschreibungen über verbundene Jobportale veröffentlichen und Bewerbungen darüber entgegennehmen.

#### **Allgemeiner Hinweis**

ELO HR Recruiting arbeitet mit folgenden Clients zusammen:

- ELO Web Client
- ELO Java Client
- ELO Desktop Client

#### Information

Wir verwenden in dieser Dokumentation Screenshots aus dem ELO Web Client.

Informationen zur allgemeinen Funktionsweise der ELO Clients entnehmen Sie den jeweiligen Dokumentationen der Clients.

#### Voraussetzungen

Wir setzen voraus, dass Ihr Administrator ELO HR Recruiting bereits für Sie eingerichtet hat.

#### Programmoberfläche

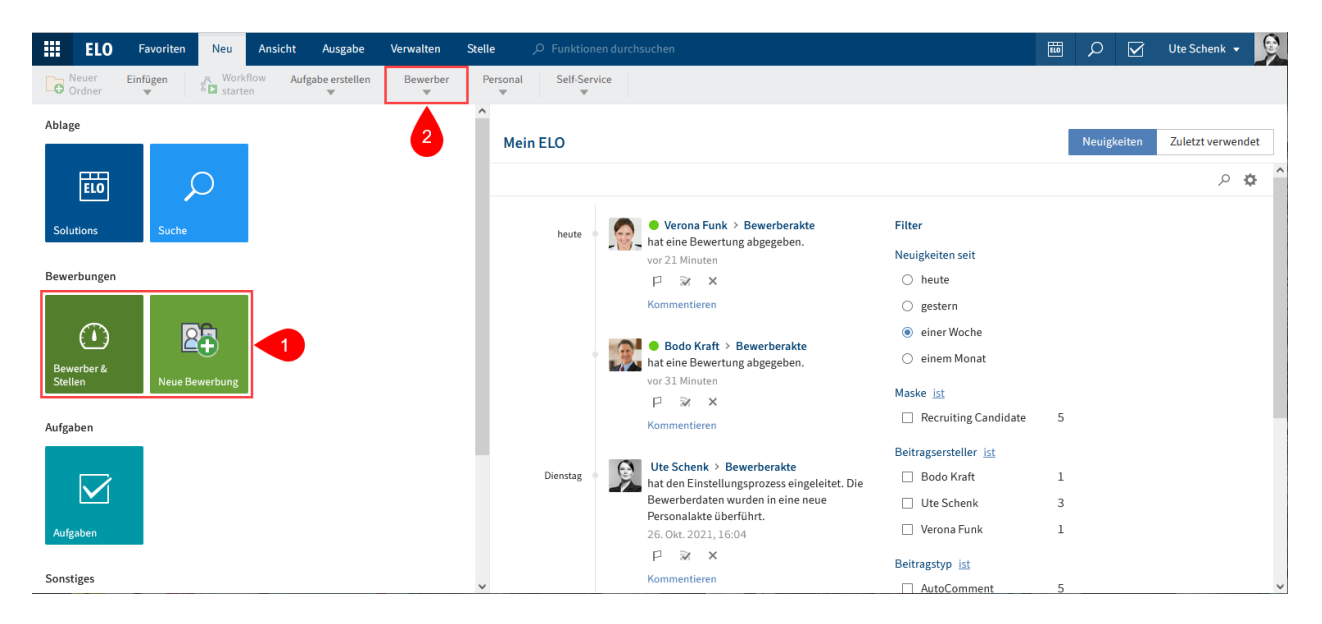

Abb.: Programmoberfläche mit Business Solution ELO HR Recruiting

Die Funktionen von ELO HR Recruiting finden Sie in den folgenden Bereichen:

1 Kacheln Bewerber & Stellen und Neue Bewerbung im Kachelbereich

Der Screenshot zeigt alle Kacheln von ELO HR Recruiting in einer Gruppe. Je nach individueller Konfiguration weicht die Ansicht jedoch ab.

2 Gruppe Bewerber im Tab Neu

Über die Funktionen dieser Gruppe legen Sie neue Stellen, Ausschreibungen, Bewerberpools und Bewerbungen an.

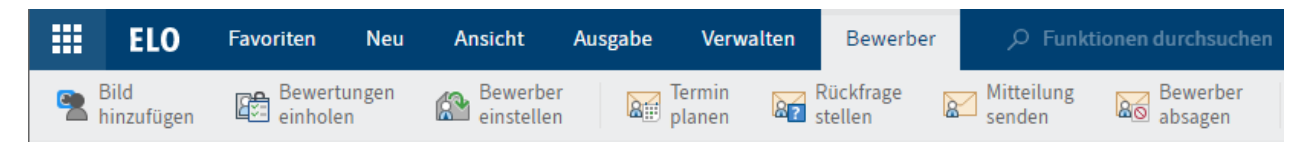

Abb.: Tab 'Bewerber'

3 Tab 'Bewerber'

Sobald Sie einen angelegten Bewerber markieren, erscheint der Tab Bewerber.

Über diesen Tab können Sie unter anderem E-Mails an die Bewerber schicken.

|            | ELO                   | Favoriten         | Neu                   | Ansicht | Ausgabe | Verwalten | Stelle |  |
|------------|-----------------------|-------------------|-----------------------|---------|---------|-----------|--------|--|
| <b>B</b> 2 | Stelle<br>abschließen | Russcl<br>veröffe | hreibung<br>entlichen |         |         |           |        |  |

Abb.: Tab 'Stelle'

4 Tab Stelle

Sobald Sie eine angelegte Stelle markieren, erscheint der Tab *Stelle*, in dem Sie die Stelle abschließen oder eine Ausschreibung veröffentlichen können.

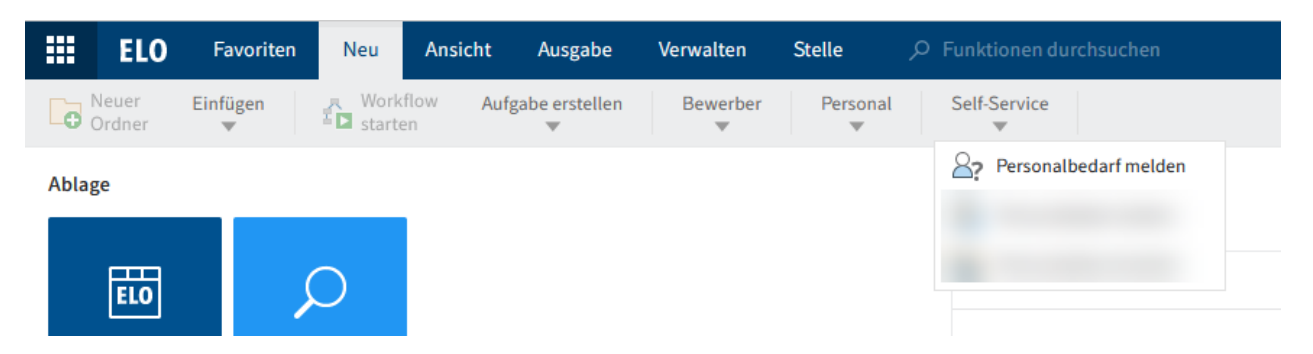

Abb.: Funktion 'Personalbedarf melden'

5 Funktion 'Personalbedarf melden' im Tab Neu in der Gruppe Self-Service

Die Funktion Personalbedarf melden haben in der Regel Vorgesetzte, um der Personalabteilung einen Personalbedarf in ihrer Abteilung zu melden.

#### Ablage

Aufbau und Aussehen Ihrer Ablage hängen stark von der individuellen Konfiguration ab. Hier wird der Zustand im Standard beschrieben.

Bewerberakten und Stellen werden unter // Bewerbermanagement abgelegt.

- □ □ Bewerbermanagement
  - Bewerber nach Phase
    - > II. 01: Neue Bewerbung
    - > ... 02: Engere Auswahl
    - > 🔝 03: Telefon-Interview
      - 04: Vorstellungsgespräch
    - > ... 05: 2. Vorstellungsgespräch
    - > 🔝 06: Assessment Center
    - > 🔝 07: Angebot
    - > 🔝 08: Einstellung
    - > ... 09: Abgelehnt
  - > 🔝 Pools

Abb.: Ordner 'Bewerber nach Phase' und 'Pools'

Bewerberakten werden im Ordner // Bewerber nach Phase abgelegt.

- > 📕 Stellen
- 💷 🚛 Stellen nach Status
  - > 🔝 01: Entwurf
  - > 🔝 02: Angefordert
  - > 🔝 03: Freigegeben
  - > 🔝 04: Abgelehnt
  - > 🔝 05: Offen
  - > ... 06: Geschlossen

Abb.: Ordner 'Stellen' und 'Stellen nach Status'

Stellen werden im Ordner // Stellen abgelegt und können darüber hinaus zielgerichtet über den Ordner // Stellen nach Status aufgerufen werden.

Bewerberakten werden zusätzlich den jeweiligen Stellen zugeordnet, auf die sich die Bewerber beworben haben. Andernfalls werden sie im Ordner // *Pools* einem Pool zugeordnet.

#### Bewerberakte

#### Bewerber

## Bachmann, Sören (D00012)

| Überblick                                | Bewerberdaten      | Kommunikation                                                                                                    | Bewertung                                                                                                    |
|------------------------------------------|--------------------|----------------------------------------------------------------------------------------------------|----------------------------------------------------------------------------------------------------|
|                                          |                    | Bewerbernummer<br>Phase<br>Status<br>Gesamtwertung<br>Karrierelevel<br>Höchster Abschluss<br>Berufserfahrung in J<br>Geschlecht<br>Korrespondenzspra | D00012<br>Neue Bewerbung<br>Eingegangen<br>-<br>Berufserfahren<br>Bachelor<br>Jahren 5<br>Männlich<br>ache Deutsch |
| Sören Bach<br>15.06.198<br>Digital Marke | nmann<br>6<br>ting | E-Mail<br>Telefon<br>Mobil<br>Straße<br>Postleitzahl<br>Wohnort<br>Land                                                                              | s.bachmannt866@testmail.com<br>-<br>+49 175 9856793243<br>Eckmannsweg 42<br>70376<br>Stuttgart<br>Deutschland      |
| Speicherr                                | n Drucken          |                                                                                                    |                                                                                                    |

#### Abb.: Formular 'Bewerber'

Die Akte eines Bewerbers enthält das Formular *Bewerber*. In der Akte legen Sie die weiteren Dokumente zu einem Bewerber ab, zum Beispiel ein Bewerbungsfoto, ein Anschreiben und die Korrespondenz.

Das Formular *Bewerber* besteht aus den Tabs Überblick, Bewerberdaten, Kommunikation und *Bewertung*.

#### Stellenakte

| Stellenanforderung<br>Junior Consultant (m/w) Softwareentwicklung (RD0006) |                                                                                               |                            |                        |   |  |  |  |
|----------------------------------------------------------------------------|-----------------------------------------------------------------------------------------------|----------------------------|------------------------|---|--|--|--|
| Stellennummer                                                              | RD0006                                                                                        | Status                     | O - Offen              | ] |  |  |  |
| Stellenbeschreibung                                                        |                                                                                               |                            |                        |   |  |  |  |
| Bezeichnung *                                                              | Junior Consultant (m/w) Softwareentwicklun                                                    | g                          |                        |   |  |  |  |
|                                                                            | Konzeptionieren und Entwickeln kundenspezifischer Lösungen auf Basis des Contelo-ECM Systems. |                            |                        |   |  |  |  |
| Beschreibung *                                                             |                                                                                               |                            |                        |   |  |  |  |
|                                                                            |                                                                                               |                            |                        |   |  |  |  |
|                                                                            |                                                                                               |                            |                        |   |  |  |  |
|                                                                            |                                                                                               |                            |                        |   |  |  |  |
| Qualifikationen                                                            |                                                                                               |                            |                        |   |  |  |  |
|                                                                            |                                                                                               |                            |                        |   |  |  |  |
| Kategorie                                                                  | CS - Kundendienst _/                                                                          | Stellentyp                 | PM - Festanstellung _/ |   |  |  |  |
| Standort                                                                   | HQ _/                                                                                         |                            |                        |   |  |  |  |
| Rahmendaten                                                                |                                                                                               |                            |                        |   |  |  |  |
| Anzahl offene Stellen                                                      | 1                                                                                             | Arbeitszeitmodell          | F - Vollzeit _/        |   |  |  |  |
| Antrittsdatum                                                              | 01.03.2023                                                                                    | Enddatum (falls befristet) |                        | ] |  |  |  |
| Ziolgobalt (Botrag)                                                        | 45 000 00                                                                                     | Gobaltcoborgropzo (Botrag) | 55 000 00              |   |  |  |  |
| Speichern Dru                                                              | cken                                                                                          |                            |                        |   |  |  |  |

Abb.: Formular 'Stellenanforderung'

Die Akte einer Stelle enthält das Formular *Stellenanforderung* und gegebenenfalls die Ausschreibung der Stelle sowie Bewerber auf die Stelle. Das Formular *Stellenanforderung* enthält eine Übersicht über die wichtigsten Eckdaten zur Stelle.

## Stellenausschreibung

Um eine Stellenausschreibung zu veröffentlichen, muss zunächst eine Stelle in ELO angelegt werden.

Eine Stelle kann auf den folgenden Wegen angelegt werden:

- Abteilungsleiter oder Geschäftsführer melden einen Bedarf über Neu > Self-Service > <u>Personalbedarf melden</u>. Der Personalbedarf muss daraufhin von der Personalabteilung bestätigt werden.
- Mitarbeiter der Personalabteilung legen eine Stelle über Neu > Bewerber > <u>Neue Stelle</u> an.

Nachdem eine Stelle angelegt wurde, muss für diese Stelle eine <u>Ausschreibung angelegt</u> und <u>veröffentlicht</u> werden. Sobald die Stelle nicht mehr besetzt werden soll, kann sie wieder <u>geschlossen</u> werden. Dabei werden den verbleibenden Bewerbern Absagen geschickt.

- □ 🗿 Consultant (m/w) Softwareentwicklung (RD0007)
  - Consultant (m/w) Schwerpunkt Softwareentwicklung (JRD0007-1)
  - 💷 🔝 Maier, Lars (D0007)
    - Bewerbungsfoto
    - Icebenslauf\_L\_Maier

#### Abb.: Stelle mit Ausschreibung und Bewerber

Wenn eine Stelle angelegt wird, erhält sie einen Ordner in ELO. In diesem Ordner werden die zugehörige Ausschreibung und die zugehörigen Bewerber abgelegt, ebenso wie alle weiteren zugehörigen Dokumente.

#### Status

Jede Stelle hat einen Status. Es gibt folgende Status:

- D Entwurf: Die Stelle wurde bereits angelegt, ist aber noch in Bearbeitung.
- S Angefordert: Ein Personalbedarf wurde gemeldet und befindet sich in der Freigabe oder wurde abgelehnt.
- A Freigegeben: Die Stelle wurde freigegeben. Eine Ausschreibung kann angelegt werden.
- X Abgelehnt: Die Stelle wurde abgelehnt.
- O Offen: Die Stelle ist offen f
  ür Bewerbungen. Die zugeh
  örige Ausschreibung hat den Status Aktiv.
- C Geschlossen: Die Stelle wurde geschlossen.

#### Personalbedarf melden

Kurzinfo

Sie möchten als Abteilungsleiter einen Personalbedarf für Ihre Abteilung melden.

Vorgehen

1. Klicken Sie im Tab Neu auf Self-Service > Personalbedarf melden.

| Personalbedarf           |                                                                                                    |                               |                        | × |
|--------------------------|----------------------------------------------------------------------------------------------------|-------------------------------|------------------------|---|
| Geben Sie die nötigen Da | aten für eine neue Stelle an.                                                                                                    |                               |                        | ^ |
| Stellenbeschreibung      |                                                                                                    |                               |                        |   |
| Bezeichnung *            | Aushilfe (m/w/d) Abrechnung                                                                                                    |                               |                        |   |
| Beschreibung *           | Aufgaben:<br>- Erfassen der Rechnungen<br>- Verbuchung<br>- Veranlassen von Zahlungen<br>- Versenden von Mahnungen<br>- Monats- und Jahresabschluss |                               |                        |   |
| Qualifikationen          | - Bevorzugt Studierende<br>- Gute Deutschkenntnisse<br>- Flexibilität                                                                               |                               |                        |   |
| Kategorie                | FI - Finanzen _/                                                                                                    | Stellentyp                    | PM - Festanstellung _/ |   |
| Standort                 | HQ - Zentrale _/                                                                                                    |                               |                        |   |
| Rahmendaten              |                                                                                                    |                               |                        |   |
| Anzahl offene Stellen    | 1                                                                                                    | Arbeitszeitmodell             | P - Teilzeit _/        |   |
| Antrittsdatum            | 01.03.2022                                                                                                    | Enddatum (falls befristet)    |                        |   |
| Zielgehalt (Betrag)      | 450,00                                                                                                    | Gehaltsobergrenze<br>(Betrag) |                        |   |
| Zuständigkeiten          |                                                                                                    |                               |                        |   |
| Einstellender<br>Manager | Bodo Kraft _/                                                                                                    | Antragsteller                 | Bodo Kraft             |   |
| Speichern Dru            | cken                                                                                                    |                               | OK Abbrechen           |   |

Abb.: Dialog 'Personalbedarf'

1. Füllen Sie im Dialog Personalbedarf die Felder entsprechend ihrer Bezeichnung aus.

Pflichtfelder sind mit einem roten Stern gekennzeichnet.

Felder mit Stiftsymbol enthalten Stichwortlisten. Sobald Sie einen Wert in das jeweilige Feld eintippen, erscheinen passende Listeneinträge.

Beschreibung: Hier reicht es aus, die Anforderungen stichpunktartig einzutragen, da die Beschreibung nur für den internen Gebrauch gedacht ist.

1. Klicken Sie auf OK.

Ergebnis

Der Personalbedarf wird an die Personalabteilung übermittelt.

#### Ausblick

Wenn die Personalabteilung den Personalbedarf bestätigt, kann sie daraufhin eine Ausschreibung veröffentlichen. Sie erhalten eine Rückmeldung in Ihrem Funktionsbereich *Aufgaben*, ob der Personalbedarf genehmigt wurde.

#### Personalbedarf genehmigen

#### Kurzinfo

In Ihrem Funktionsbereich *Aufgaben* befindet sich eine Personalbedarfsmeldung von einem Abteilungsleiter oder Geschäftsführer. Sie möchten den Personalbedarf bestätigen.

#### Vorgehen

1. Markieren Sie den Workflow Personalbedarf mit der Personalbedarfsmeldung.

Optional: Klicken Sie auf Workflow annehmen, um das Formular bearbeiten zu können.

| Aushilfe (m/w/d) Abrechnung | (R0003)                               |                               |                  |          |
|-----------------------------|---------------------------------------|-------------------------------|------------------|----------|
| Vervollständigen            |                                       |                               |                  |          |
| Überprüfen Sie die Daten ur | nd schließen Sie die Anforderung ab.  |                               |                  | ^        |
| Zielgehalt (Betrag)         | 450,00                                | Gehaltsobergrenze<br>(Betrag) |                  |          |
| Zuständigkeiten             |                                       |                               |                  |          |
| Einstellender Manager       | Bodo Kraft _/                         | Recruiter                     | Recruiter        | _//      |
| Antragsteller               | Bodo Kraft _/                         | Fällig zum                    |                  |          |
| Organisatorische Zuordnun   | g                                     |                               |                  |          |
| Organisation                | Contelo AG _/                         | Bereich                       | Geschäftsführung | _//      |
| Abteilung                   | _/                                    | Team                          |                  | _//      |
| Kommentar                   |                                       |                               |                  |          |
|                             | Die bisherige Aushilfe hat gekündigt. |                               |                  |          |
| Kommentar des               |                                       |                               |                  |          |
| Initiators                  |                                       |                               |                  |          |
|                             |                                       |                               |                  |          |
|                             |                                       |                               |                  |          |
| Eigener Kommentar *         |                                       |                               |                  |          |
|                             |                                       |                               |                  |          |
| Speichern Drucke            | n                                     |                               | Bestätigen       | Ablehnen |
|                             |                                       |                               |                  | ×        |

Abb.: Formular 'Stellenanforderung abschließen'

- 1. Kontrollieren Sie im Formular *Stellenanforderung abschließen* den angegebenen Personalbedarf.
- 2. Schreiben Sie in das Textfeld *Eigener Kommentar* einen Kommentar zum angegebenen Personalbedarf, und klicken Sie auf *Bestätigen*.

11

#### Ergebnis

Der Personalbedarf ist genehmigt. Die Stelle ist in der Ablage unter // Stellen nach Status // Freigegeben zu finden.

Der Benutzer, der den Personalbedarf gemeldet hat, erhält eine Benachrichtigung.

Ausblick

Sie können eine Ausschreibung anlegen und veröffentlichen.

#### Personalbedarf wurde genehmigt

#### Kurzinfo

Die Personalabteilung hat Ihren gemeldeten Personalbedarf genehmigt. Zur Kenntnisnahme und Kontrolle erhalten Sie eine Meldung in Ihrem Funktionsbereich *Aufgaben*.

#### Vorgehen

#### 1. Markieren Sie den Workflow Personalbedarf genehmigt.

Aushilfe (m/w/d) Abrechnung (R0003) Personalbedarf genehmigt

| Der Personalbedarf wurd | e genehmigt.                                                                                                    |                            |                     |  |
|-------------------------|----------------------------------------------------------------------------------------------------|----------------------------|---------------------|--|
| Stellennummer           | R0003                                                                                                    |                            |                     |  |
| Stellenbeschreibung     |                                                                                                    |                            |                     |  |
| Bezeichnung             | Aushilfe (m/w/d) Abrechnung                                                                                                    |                            |                     |  |
| Beschreibung            | Aufgaben:<br>- Erfassen der Rechnungen<br>- Verbuchung<br>- Veranlassen von Zahlungen<br>- Versenden von Mahnungen<br>- Monats- und Jahresabschluss |                            |                     |  |
| Qualifikationen         | - Bevorzugt Studierende<br>- Gute Deutschkenntnisse<br>- Flexibilität                                                                               |                            |                     |  |
| Kategorie               | FI - Finanzen                                                                                                    | Stellentyp                 | PM - Festanstellung |  |
| Standort                | HQ - Zentrale                                                                                                    |                            |                     |  |
| Rahmendaten             |                                                                                                    |                            |                     |  |
| Anzahl offene Stellen   | 1                                                                                                    | Arbeitszeitmodell          | P - Teilzeit        |  |
| Antrittedatum           | 01 03 2022                                                                                                    | Enddatum (falls hofristot) |                     |  |
| Speichern Drue          | cken                                                                                                    |                            | Bestätigen          |  |

Abb.: Formular 'Personalbedarf genehmigt'

1. Klicken Sie im Formular auf Bestätigen.

#### 12

#### Ergebnis

Sie bestätigen, dass Sie die gegebenenfalls überarbeitete Stelle zur Kenntnis genommen haben.

#### Neue Stelle anlegen

#### Kurzinfo

Sie möchten als Mitarbeiter der Personalabteilung eine neue Stelle anlegen.

Vorgehen

1. Klicken Sie im Tab Bewerber auf Neue Stelle.

| Stellenanforderung         |                                                                                                    |                               |                     | ×         |
|----------------------------|----------------------------------------------------------------------------------------------------|-------------------------------|---------------------|-----------|
| Geben Sie die nötigen Info | ormationen für eine neue Stelle an.                                                                                                    |                               |                     | ^         |
| Stellennummer              |                                                                                                    | Status                        | D - Entwurf         | E         |
| Stellenbeschreibung        |                                                                                                    |                               |                     |           |
| Bezeichnung *              | Online-Redakteur (m/w/d)                                                                                                    |                               |                     |           |
| Beschreibung *             | Aufgaben:<br>- Redaktionelle Betreuung des Internetauf<br>- Konzeptionelle Weiterentwicklung des In<br>- Betreuung des Social-Media-Auftritts | tritts<br>ternetauftritts     |                     |           |
| Qualifikationen            | - Abgeschlossenes Studium im geisteswiss<br>- 2 Jahre Arbeitserfahrung                                                                        | enschaftlichen Bereich        |                     |           |
| Kategorie                  | CO - Kommunikation _/                                                                                                    | Stellentyp                    | PM - Festanstellung | _/        |
| Standort                   | HQ - Zentrale                                                                                                    |                               |                     |           |
| Rahmendaten                |                                                                                                    |                               |                     |           |
| Anzahl offene Stellen      | 1                                                                                                    | Arbeitszeitmodell             | F - Vollzeit        | _//       |
| Antrittsdatum              | 01.02.2022                                                                                                    | Enddatum (falls befristet)    |                     |           |
| Zielgehalt (Betrag)        | 50.000,00                                                                                                    | Gehaltsobergrenze<br>(Betrag) |                     | 55.000,00 |
| Speichern Druc             | ken                                                                                                    |                               | ОК                  | Abbrechen |

#### Abb.: Dialog 'Stellenanforderung'

1. Füllen Sie im Dialog *Stellenanforderung* die Felder entsprechend ihrer Bezeichnung aus.

Pflichtfelder sind mit einem roten Stern gekennzeichnet.

Felder mit Stiftsymbol enthalten Stichwortlisten. Sobald Sie einen Wert in das jeweilige Feld eintippen, erscheinen passende Listeneinträge.

#### 13

Stellennummer: Sie können eine Nummer entsprechend Ihres Systems eintragen. Wenn Sie das Feld leer lassen, wird automatisch bei der Ablage der Stelle eine Nummer generiert.

Freigabeprozess starten: Falls Sie einen Freigabeprozess für die Stelle wünschen, setzen Sie hier einen Haken.

1. Klicken Sie auf OK.

Ergebnis

Die Stelle wird in ELO angelegt.

Ausblick

Um die Stelle zu veröffentlichen, müssen Sie noch eine <u>Neue Ausschreibung anlegen</u>.

### Neue Ausschreibung anlegen

Kurzinfo

Ein Personalbedarf wurde ermittelt bzw. genehmigt. Sie möchten die Stelle ausschreiben. Nachdem Sie beim Anlegen der Stelle nur Informationen für den internen Gebrauch eingegeben haben, formulieren Sie nun den Text für die Ausschreibung.

Um die Stelle auszuschreiben, müssen Sie zunächst eine Ausschreibung anlegen. Die Ausschreibung können Sie daraufhin auf einem Jobportal veröffentlichen.

Vorgehen

1. Markieren Sie die Stelle, die Sie veröffentlichen möchten.

Sie können eine Ausschreibung auch anlegen, ohne eine Stelle markiert zu haben. Wenn Sie eine Stelle markieren, wird die Ausschreibung automatisch richtig zugeordnet und einige Felder werden automatisch befüllt.

1. Klicken Sie im Tab *Neu* auf *Bewerber > Neue Ausschreibung*.

| Ausschreibung                 |                                                                                                    | ×       |
|-------------------------------|----------------------------------------------------------------------------------------------------|---------|
| Geben Sie die nötigen Inform  | mationen für eine neue Stellenausschreibung an.                                                                                                    | ,       |
| Stelle                        |                                                                                                    |         |
| Stellennummer *               | R0004 _/                                                                                                    |         |
| Stellenbezeichnung *          | Online-Redakteur (m/w/d)                                                                                                    | _/      |
| Passen Sie den Status der Ste | telle an. Nach einer Veröffentlichung kann dieser bspw. auf "Offen" gesetzt werden.                                                                                                    |         |
| Neuer Status der Stelle       | O - Offen                                                                                                    |         |
| Ausschreibungsdaten           |                                                                                                    |         |
| Publizierte Bezeichnung *     | Online-Redakteur (m/w/d)                                                                                                    |         |
| Ausschreibungsnummer          | Status I - Inaktiv                                                                                                    | ∷≡      |
| Veröffentlichungsdatum        | 26.10.2021                                                                                                    |         |
| Beschreibung                  |                                                                                                    |         |
| Stellenbeschreibung *         | ✓> ¶ B / S ≡ CO          Aufgaben:         - Redaktionelle Betreuung des Internetauftritts         - Konzeptionelle Weiterentwicklung des Internetauftritts         - Betreuung des Social-Media-Auftritts         <> ¶ B / S ≡ CO |         |
| Qualifikationen               | - Abgeschlossenes Studium im geisteswissenschaftlichen Bereich                                                                                                    |         |
| Speichern Drucker             | en OK Ab                                                                                                    | brechen |

Abb.: Dialog 'Ausschreibung'

1. Füllen Sie im Dialog Ausschreibung die Felder entsprechend ihrer Bezeichnung aus.

Pflichtfelder sind mit einem roten Stern gekennzeichnet.

Felder mit Stiftsymbol enthalten Stichwortlisten. Sobald Sie einen Wert in das jeweilige Feld eintippen, erscheinen passende Listeneinträge.

Ausschreibungsnummer: Die Ausschreibungsnummer wird automatisch generiert, sobald Sie die Ausschreibung angelegt haben.

Ergebnis

| 💷 📕 Stellen                         |  |
|-------------------------------------|--|
| > 2018                              |  |
| ⊥ <b>[</b> 2021                     |  |
| <b>□ 0</b> 3                        |  |
| Aushilfe (m/w/d) Abrechnung (R0002) |  |
| Online-Redakteur (m/w/d) (R0003)    |  |
| Online-Redakteur (m/w/d) (JR0003-1) |  |

#### Abb.: Ausschreibung in der Ablage

Die Ausschreibung wird im Ordner der Stelle angelegt. Ihr Status ist I – Inaktiv.

Ausblick

Über die Funktion <u>Ausschreibung veröffentlichen</u> können Sie die Stelle auf einem Jobportal veröffentlichen.

#### Ausschreibung veröffentlichen

Kurzinfo

Sie möchten eine Stellenausschreibung über ein Jobportal veröffentlichen.

Voraussetzung

Die Stelle wurde zuvor über die Funktion Neue Ausschreibung angelegt.

Vorgehen

- 1. Markieren Sie die Ausschreibung, die Sie veröffentlichen möchten.
- 2. Klicken Sie im Tab Stelle auf Ausschreibung veröffentlichen.

| Eine Stellenausschreibung veröffentlichen ×                                                          |                          |        |             |           |  |
|----------------------------------------------------------------------------------------------------|--------------------------|--------|-------------|-----------|--|
| Wählen Sie aus, in welchen Portalen die vorliegende Stellenausschreibung veröffentlicht werden soll. |                          |        |             |           |  |
| Ausschreibungsdaten                                                                                  |                          |        |             |           |  |
| Publizierte Bezeichnung                                                                              | Online-Redakteur (m/w/d) |        |             |           |  |
| Ausschreibungsnummer                                                                                 | JR0004-1                 | Status | l - Inaktiv |           |  |
| Veröffentlichungsdatum                                                                               | 26.10.2021               |        |             |           |  |
| Veröffentlichung im Bewer                                                                            | rberportal               |        |             |           |  |
| ✓ ab sofort im Bewerbe                                                                               | rportal freischalten     |        |             |           |  |
| Veröffentlichung bei Dritta                                                                          | nbietern                 |        |             |           |  |
| 🗹 an GOhiring übermitte                                                                              | eln                      |        |             |           |  |
|                                                                                                    |                          |        |             |           |  |
| Speichern Druck                                                                                      | en                       |        | ОК          | Abbrechen |  |

Abb.: Dialog 'Eine Stellenausschreibung veröffentlichen'

1. Füllen Sie im Dialog *Eine Stellenausschreibung veröffentlichen* die Felder entsprechend ihrer Bezeichnung aus.

Die grau hinterlegten Felder können nicht bearbeitet werden.

Veröffentlichungsdatum: Sie können die Stelle zu einem bestimmten Termin oder ab sofort veröffentlichen.

an GOhiring übermitteln: Wenn Sie hier einen Haken setzen, erscheint im Formular der Ausschreibung eine Schaltfläche, die Sie zu GOhiring weiterleitet.

1. Klicken Sie auf OK.

Ergebnis

Die Stellenausschreibung wird zum gewünschten Termin auf dem Bewerberportal veröffentlicht.

Der Status der Ausschreibung ist A - Aktiv.

Ausblick

Sie können die Anzeige auf GOhiring bearbeiten.

Ausschreibung

Online-Redakteur (m/w/d) (JR0004-1)

| Allgemein   | Weitere Infor    | re Informationen zur Stelle |                |               |           |    |
|-------------|------------------|-----------------------------|----------------|---------------|-----------|----|
| Diese Ausso | hreibung wird üb | er GOhiring veröffentlicht. | GOhiring Anzei | ge bearbeiten |           |    |
| Ausschreib  | ungsnummer       | JR0004-1                    |                | Status        | A - Aktiv | IE |

Abb.: Schaltfläche 'GOhiring Anzeige bearbeiten'

Über die Schaltfläche *GOhiring Anzeige bearbeiten* gelangen Sie zu GOhiring, um die Stellenausschreibung zu veröffentlichen.

#### Stelle abschließen

#### Kurzinfo

Wenn Sie eine Stelle besetzt haben oder nicht mehr besetzen möchten, muss die Stelle auch in ELO abgeschlossen werden. Dabei schicken Sie den verbliebenen Bewerbern automatisch Absagen und verschieben sie gegebenenfalls in einen Talentpool.

Vorgehen

- 1. Markieren Sie die Stelle, die Sie abschließen möchten.
- 2. Klicken Sie im Tab Stelle auf Stelle abschließen.

| Stelle abschließen           |                                             |                            |                  |                  | ×             |  |
|------------------------------|---------------------------------------------|----------------------------|------------------|------------------|---------------|--|
| Die Stelle wurde besetzt. Se | nden Sie nun eine Absage an                 | die verbliebenen Bewerber. |                  |                  |               |  |
| Stellennummer                | RD0006                                      | Absa                       | Absage zum * 2   |                  | <b>jji</b> l  |  |
| Bezeichnung                  | Junior Consultant (m/w) Softwareentwicklung |                            |                  |                  |               |  |
| Absagen vorbereiten          |                                             |                            |                  |                  |               |  |
| Verschieben in Talentpool    | Talentpool                                  | _/                         |                  |                  |               |  |
| Ranking Vorname              | Nachname                                    | Empfänger (E-Mail)         | Vorlage          | Talentpool State | us            |  |
| A Annabell                   | Schreiber                                   | a.schreiber@testw12.de     | Absage (Talentpo | ol) _/ 🗹 RC      | - Eingegang 🗙 |  |
|                              |                                             |                            |                  |                  |               |  |
|                              |                                             |                            |                  |                  |               |  |
|                              |                                             |                            |                  |                  |               |  |
| Speichern Drucke             | n                                           |                            |                  | ОК               | Abbrechen     |  |

Abb.: Dialog 'Stelle abschließen'

Im Dialog Stelle abschließen sehen Sie eine Übersicht der verbliebenen Bewerber.

Optional: Passen Sie die Informationen in den Feldern für die einzelnen Bewerber an.

Talentpool: Wenn ein Bewerber sich über das Jobportal damit einverstanden erklärt hat, in den Talentpool aufgenommen zu werden, befindet sich ein Haken unter *Talentpool*. Falls Sie den Bewerber nicht in Ihren Talentpool aufnehmen möchten, entfernen Sie den Haken.

Hat ein Bewerber sich nicht damit einverstanden erklärt, in den Talentpool aufgenommen zu werden, können Sie den Haken an dieser Stelle nicht setzen.

Vorlage: Hier wählen Sie die geeignete Absage für den jeweiligen Bewerber.

Ergebnis

Der Status der Stelle ändert sich zu *Geschlossen*. Es können keine weiteren Bewerbungen mehr eingehen.

Die Bewerber erhalten Absagen per E-Mail. Die Akten der Bewerber, die in den Talentpool aufgenommen werden, werden automatisch in den Talentpool verschoben.

## Bewerbungsverfahren

Bewerbungen können entweder über ein Jobportal eingehen oder über die Funktion <u>Neue</u> <u>Bewerbung anlegen</u> angelegt werden.

Bewerbungen werden in der Regel einer Stelle oder einem Bewerberpool zugeordnet.

Jeder Bewerber befindet sich in einer Bewerbungsphase. Mithilfe des Dashboards können Sie die realen Bewerbungsphasen nachstellen, indem Sie den Bewerber verschieben.

Als Hilfsmittel zur Entscheidungsfindung können Sie die Bewerber anhand ausgewählter Kriterien <u>bewerten</u> bzw. Bewertungen von Entscheidungsträgern einholen.

Falls Sie neben ELO HR Recruiting auch <u>ELO HR Personnel File</u> im Einsatz haben, können Sie für neue Mitarbeiter mit der Funktion <u>Bewerber einstellen</u> direkt eine Personalakte erstellen.

#### **Neue Bewerbung anlegen**

#### Kurzinfo

Bei Ihnen ist eine Bewerbung über einen anderen Weg als das Jobportal eingegangen. Sie möchten die Bewerbung erfassen.

#### Vorgehen

1. Markieren Sie die Position, an der Sie die Bewerbung anlegen möchten. Dies kann eine Stelle oder ein Bewerberpool sein.

#### Information

Wenn Sie keine Stelle und keinen Bewerberpool auswählen, wird eine separate Struktur für die Bewerbung angelegt.

1. Klicken Sie im Tab Neu auf Bewerber > Neue Bewerbung.

| Bewerbung                         |                        |     |                         |                             | ×   |
|-----------------------------------|------------------------|-----|-------------------------|-----------------------------|-----|
| Geben Sie die Daten z             | ur neuen Bewerbung an. |     |                         |                             |     |
| Stellennummer *<br>Bewerbernummer | R0004                  | _// | Bezeichnung *<br>Status | Online-Redakteur (m/w/d) _/ |     |
| Persönliche Daten                 |                        |     |                         |                             |     |
| Titel                             |                        |     | Namenszusatz            |                             |     |
| Vorname *                         | Ida                    |     | Nachname *              | Igel                        |     |
| Geschlecht                        | F - Weiblich           | _// | Korrespondenzsprache    | DE - Deutsch _/             |     |
| Berufsbezeichnung                 | Redakteurin            |     | Geburtsdatum            | 20.06.1990                  |     |
| Kontaktdaten                      |                        |     |                         |                             |     |
| E-Mail                            | ida@igel.de            |     | Telefon                 |                             |     |
| Mobil                             |                        |     |                         |                             |     |
|                                   |                        |     |                         |                             |     |
| Speichern                         | Drucken                |     |                         | OK Abbreck                  | ien |

Abb.: Dialog 'Bewerbung'

1. Füllen Sie im Dialog *Bewerbung* die Felder entsprechend ihrer Bezeichnung aus.

Wenn Sie zuvor eine Stelle oder einen Bewerberpool ausgewählt haben, sind die Felder *Stellennummer* und *Bezeichnung* vorausgefüllt.

Pflichtfelder sind mit einem roten Stern gekennzeichnet.

Felder mit Stiftsymbol enthalten Stichwortlisten. Sobald Sie einen Wert in das jeweilige Feld eintippen, erscheinen passende Listeneinträge.

Bewerbernummer: Die Bewerbernummer wird automatisch generiert, sobald Sie die Bewerbung angelegt haben.

1. Klicken Sie auf OK.

Ergebnis

- Bewerbermanagement
  - Bewerber nach Phase
    - I 01: Neue Bewerbung
      - Bachmann, Sören (D00012)
        - 📳 Igel, Ida (0001)
      - Kehl, Joachim (D00002)

Abb.: Bewerber im Ordner 'Neue Bewerbung'

Die Bewerbung wird abgelegt und der Phase Neue Bewerbung zugeordnet.

| 💷 🚛 Stellen                         |
|-------------------------------------|
| > 2018                              |
| <b>」</b> 2021                       |
| ⊥ <b>∎</b> 03                       |
| Aushilfe (m/w/d) Abrechnung (R0002) |
| Online-Redakteur (m/w/d) (R0003)    |
| Online-Redakteur (m/w/d) (JR0003-1) |
| Igel, Ida (0001)                    |

Abb.: Bewerberin im Ordner der ausgewählten Stelle

Wenn Sie eine Stelle oder einen Bewerberpool ausgewählt haben, wird die Bewerbung im entsprechenden Ordner abgelegt. Wenn Sie keine Stelle und keinen Bewerberpool ausgewählt haben, wird ein separater Ordner angelegt.

Ausblick

| Bewerber              |            |                  |          |                      |                  |          |
|-----------------------|------------|------------------|----------|----------------------|------------------|----------|
| Igel, Ida (0001)      |            |                  |          |                      |                  |          |
|                       |            |                  |          |                      |                  |          |
| Überblick Bewe        | erberdaten | Kommunikation    | Bewertun | 3                    |                  |          |
|                       |            |                  |          |                      |                  |          |
| Bewerbernummer        | 0001       |                  |          | Ranking              | А                | ≣        |
| Phase                 | N - Neue   | Bewerbung        | :=]      | Status               | PC - Fingegangen | =        |
| 1 Hase                | IN-INEUE   | Deweibung        | ·        | Status               | NG - Eingegangen |          |
| Stelleninformatione   | n          |                  |          |                      |                  |          |
| Challen han stahar me | Online D   |                  |          |                      |                  |          |
| Stellenbezeichnun     | Unline-R   | edakteur (m/w/d) |          |                      |                  |          |
| Kategorie             |            |                  |          | Stellentyp           |                  |          |
| Standort              |            |                  |          |                      |                  |          |
| Standort              |            |                  |          |                      |                  |          |
| Persönliche Daten     |            |                  |          |                      |                  |          |
| Titel                 |            |                  |          | Namenszusatz         |                  |          |
| inter                 |            |                  |          | Wantenszusatz        |                  |          |
| Vorname *             | Ida        |                  |          | Nachname *           | Igel             |          |
| Geschlecht            | F - Weibl  | ich              | _//      | Korrespondenzsprache | DE - Deutsch     | _//      |
| Berufsbezeichnung     | Redakter   | urin             |          | Geburtsdatum         | 20.06.1990       |          |
|                       |            |                  |          |                      |                  |          |
| Anforderungen         |            |                  |          |                      |                  |          |
| Karriaralaval         | E Boruf    | corfabron        | 1        | Berufserfahrung in   |                  | 5        |
| Kantelever            | L - Derui  | senamen          |          | Jahren               |                  | 5        |
| Höchster Abschluss    | U2 - Mas   | ter              | _//      | Gehaltsvorstellung   | 50               | 0.000,00 |
| Einstiegsdatum        |            |                  |          |                      |                  |          |
| _                     | L          |                  |          |                      |                  |          |
| Externe Portale       |            |                  |          |                      |                  |          |
| Speichern             | Drucken    |                  |          |                      |                  |          |
|                       |            |                  |          |                      |                  |          |

Abb.: Bewerberformular

Sie können die Bewerbungsunterlagen über das Formular ergänzen. Klicken Sie dafür auf den gewünschten Tab.

Ranking: Hier geben Sie über das Drop-down-Menü eine Bewertung des Bewerbers von A bis C ein. Die Bewertung erscheint auch im Tab *Überblick* des Bewerbers.

Ergänzen Sie die Informationen, und bestätigen Sie die Informationen über Speichern.

Mit der Funktion Bild hinzufügen können Sie die Bewerberakte um ein Bild ergänzen.

#### Bewerberakte verschieben

#### Kurzinfo

Sie können die Bewerberakten verschieben, um den Bewerbungsprozess abzubilden. Bewerberakten lassen sich innerhalb einer Stelle in die unterschiedlichen Phasen verschieben, aber auch zwischen Stellen und Talentpools. Vorgehen: Phasen

- 1. Klicken Sie auf Ihrer Startseite Mein ELO auf die Kachel Bewerber & Stellen.
- 2. Klicken Sie auf die Stelle, in der Sie Bewerberakten verschieben möchten.

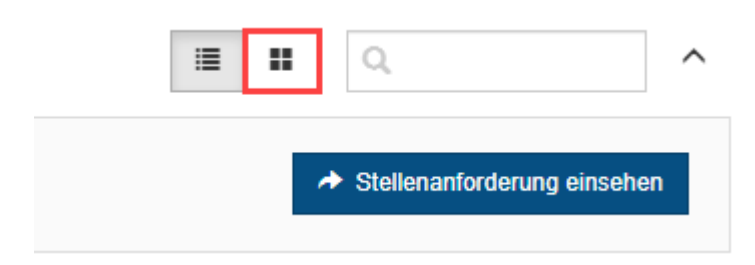

#### Abb.: Schaltfläche 'Phasen'

Optional: Klicken Sie auf Phasen, falls Sie in der Tabellenansicht sind.

Telefon-Interview

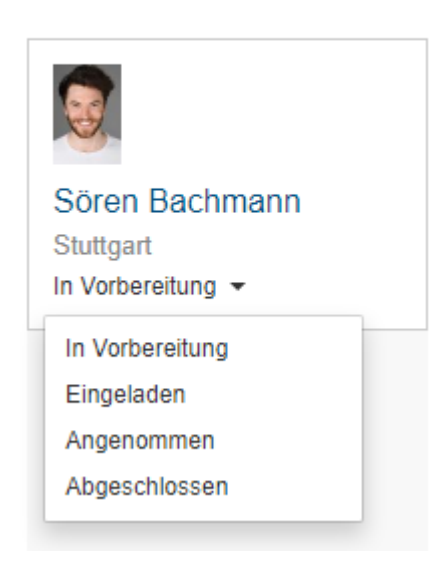

#### Abb.: Drop-down-Menü

Wenn sich innerhalb einer Phase der Status ändert, nutzen Sie dafür das Drop-down-Menü.

1. Schieben Sie die Bewerberakte per Drag-and-drop in die neue Phase.

#### Ergebnis: Phasen

Die Phase der Bewerberakte ändert sich auch in der Ablage.

Vorgehen: Stelle und Talentpool

- 1. Klicken Sie auf Ihrer Startseite Mein ELO auf die Kachel Bewerber & Stellen.
- 2. Klicken Sie auf eine beliebige Stelle in der Stellenübersicht.
- 3. Klicken Sie in der linken Leiste mit der Stellenübersicht auf Talentpool.

Optional: Klicken Sie auf Phasen, falls Sie in der Tabellenansicht sind.

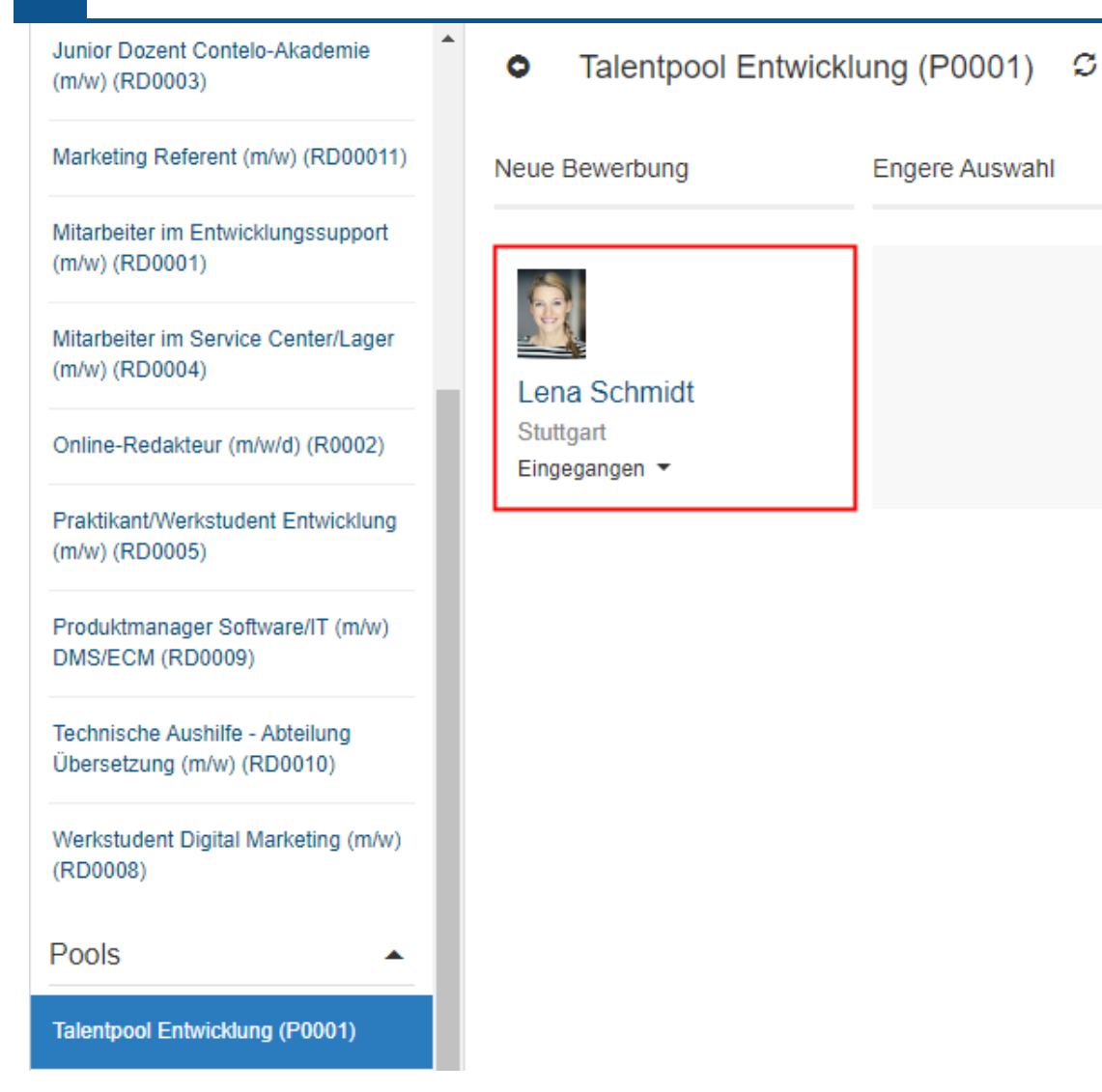

Abb.: Bewerberin im Talentpool

25

1. Klicken Sie auf den Bewerber, und schieben Sie ihn per Drag-and-drop in die ausgewählte Stelle.

| Bewerbung ver    | rschieben                           |                       |             |           |
|------------------|-------------------------------------|-----------------------|-------------|-----------|
| Welche Bewerbung | gsphase soll anschließend fortgefül | hrt werden?           |             |           |
| Aktuelle beibeha | lten 🛛 als Neuzugang behandeln      | $\bigcirc$ bearbeiten |             |           |
| Phase            | Neue Bewerbung                      |                       |             |           |
| Status           | Eingegangen                         |                       |             |           |
|                  |                                     |                       |             |           |
|                  |                                     |                       | Verschieben | Abbrechen |

Abb.: Dialog 'Bewerbung verschieben'

Wählen Sie im Dialog *Bewerbung verschieben* aus, in welcher Phase sich der Bewerber befinden soll, nachdem Sie ihn verschoben haben.

Sie haben folgende Möglichkeiten:

- Aktuelle beibehalten: Der Bewerber befindet sich in der gleichen Phase wie zuvor im Talentpool.
- als Neuzugang behandeln: Unabhängig von seiner bisherigen Phase wird der Bewerber in die Phase *Neue Bewerbung* mit dem Status *Verschoben* verschoben.
- bearbeiten: Über Drop-down-Menüs wählen Sie selbst aus, in welcher Phase mit welchem Status sich der Bewerber befindet.

Ergebnis

Der Bewerber erscheint im Dashboard bei der neu ausgewählten Stelle in der ausgewählten Phase.

#### Information

Der Bewerber wird auch in der Ablage der Stelle zugeordnet. Dieser Vorgang kann einige Minuten dauern.

#### **Bewerber bewerten**

Kurzinfo

Sie haben die Möglichkeit, die Bewerber in den unterschiedlichen Phasen des Bewerbungsprozesses zu bewerten. Dafür stehen Ihnen verschiedene Kategorien zur Verfügung.

Mitarbeiter der Personalabteilung können die jeweils zu bewertenden Kriterien an andere Benutzer schicken, die in den Bewerbungsprozess eingebunden sind.

Vorgehen

- 1. Markieren Sie die Akte des Bewerbers, für den Sie Bewertungen einholen möchten.
- 2. Klicken Sie im Tab Bewerber auf Bewertungen einholen.

| Fragebög | en            |                                                         | × |
|----------|---------------|---------------------------------------------------------|---|
| ?        | Frag<br>Bitte | gebogen auswählen<br>e wählen Sie einen Fragebogen aus. |   |
|          | →             | Unterlagen<br>Bewertung der Bewerbungsunterlagen        |   |
|          | →             | Persönlich<br>Bewertung des Vorstellungsgespräches      |   |
|          | →             | Abschluss<br>Abschließende Bewertung                    |   |
|          | →             | Neuer Fragebogen                                        |   |
|          |               | Abbrechen                                               |   |

Abb.: Dialog 'Fragebogen auswählen'

1. Wählen Sie im Dialog *Fragebogen auswählen* den Fragebogen aus, den Sie in Arbeit geben möchten.

| Bewertungsprozess                                                  |             |                   | ×                  |  |  |  |  |
|--------------------------------------------------------------------|-------------|-------------------|--------------------|--|--|--|--|
| Legen Sie Kriterien fest, anhand derer der Bewerber bewertet wird. |             |                   |                    |  |  |  |  |
| Bewerbernummer<br>Vorname                                          | 0001<br>Ida | Phase<br>Nachname | N - Neue Bewerbung |  |  |  |  |
| Prüfungsschritte                                                   |             |                   |                    |  |  |  |  |
| Bodo Kraft _/ X                                                    |             |                   |                    |  |  |  |  |
| L Verona Funk _/ X                                                 |             |                   |                    |  |  |  |  |
| Schritt hinzufüger                                                 | 1           |                   |                    |  |  |  |  |
| Bewertungskriterien                                                |             |                   |                    |  |  |  |  |
| Anschreiben                                                        | ×           |                   |                    |  |  |  |  |
| Lebenslauf                                                         | ×           |                   |                    |  |  |  |  |
| Kriterium hinzufü                                                  | gen         |                   |                    |  |  |  |  |
| Speichern                                                          | Drucken     |                   | OK Abbrechen       |  |  |  |  |

Abb.: Dialog 'Bewertungsprozess'

1. Legen Sie im Dialog *Bewertungsprozess* unter *Prüfungsschritte* fest, wer den Bewerber bewerten soll. Über die Schaltfläche *Schritt hinzufügen* erscheint ein weiteres Eingabefeld für einen weiteren Prüfungsschritt.

Optional: Fügen Sie über Kriterium hinzufügen ein weiteres Bewertungskriterium hinzu.

1. Klicken Sie auf OK.

#### Ergebnis

Die ausgewählten Mitarbeiter erhalten in ihrem Aufgabenbereich den Workflow *Bewerber* bewerten.

| Bewerber<br>Igel, Ida (O | 001)          |                    |           |                     |  |
|--------------------------|---------------|--------------------|-----------|---------------------|--|
| Überblick                | Bewerberdaten | Kommunikation      | Bewertung |                     |  |
| Gesamtwertu              | ung           |                    |           |                     |  |
| Kommentare/              | Hinweise      |                    |           |                     |  |
| Bewertungsve             | erlauf        |                    |           |                     |  |
| Fragebogen               |               | Fortschritt (Teiln | ehmer)    | Bewertung (Schnitt) |  |
| Unterlagen               |               | 0/2                |           | 0                   |  |
| Speichern                | Drucken       |                    |           |                     |  |

#### Abb.: Tab 'Bewertung' im Bewerberformular

Im Formular der Bewerberakte erscheint im Tab Bewertung der ausgewählte Fragebogen.

#### Ausblick

Unter *Fortschritt (Teilnehmer)* sehen Sie anhand der ersten Zahl, wie viele Bewertungen bereits abgegeben wurden. Anhand der zweiten Zahl sehen Sie, wie viele Bewertungen insgesamt abgegeben werden.

Den Durchschnitt der Bewertung des Fragebogens sehen Sie unter *Bewertung (Schnitt).* Im Feld *Gesamtwertung* erscheint der Durchschnittswert aller Fragebögen.

Eingehende Bewertungen werden Ihnen in Ihrem Feed angezeigt.

Ranking: Auf Grundlage dieser Bewertungen können Sie die Bewerber ranken. In der Akte eines Bewerbers finden Sie im Tab *Bewerberdaten* das Feld *Ranking*. Der Wert, den Sie hier eingeben (A, B oder C) wird sowohl im Tab *Überblick* in der Bewerberakte als auch im Dashboard angezeigt.

#### **Bewerber einstellen**

Kurzinfo

Sie möchten nach Abschluss des Bewerbungsprozesses die Einstellung eines Bewerbers in ELO übertragen.

Voraussetzung

Diese Funktion steht Ihnen nur zur Verfügung, wenn Sie neben ELO HR Recruiting auch <u>ELO HR</u> <u>Personnel File</u> benutzen.

#### Vorgehen

- 1. Markieren Sie die Akte des Bewerbers, den Sie einstellen.
- 2. Klicken Sie im Tab *Bewerber* auf *Bewerber einstellen*.

| Einstellungsprozess        |                                                                    |                   |                         | × |  |  |
|----------------------------|--------------------------------------------------------------------|-------------------|-------------------------|---|--|--|
| Geben Sie die nötigen      | Geben Sie die nötigen Daten für eine Einstellung des Bewerbers an. |                   |                         |   |  |  |
| Bewerbernummer<br>Vorname  | 0001<br>Ida                                                        | Phase<br>Nachname | 11 - Vorstellungsgesprä |   |  |  |
| Stelleninformationen       |                                                                    |                   |                         |   |  |  |
| Stellenbezeichnung         | Online-Redakteur (m/w/d)                                           |                   |                         |   |  |  |
| Kategorie                  | CO - Kommunikation                                                 | Stellentyp        | PM - Festanstellung     |   |  |  |
| Standort                   | HQ - Zentrale                                                      |                   |                         |   |  |  |
| Art der Beschäftigung      |                                                                    |                   |                         |   |  |  |
| Art der<br>Beschäftigung * | Default _/                                                         |                   |                         |   |  |  |
|                            |                                                                    |                   |                         |   |  |  |
| Speichern D                | rucken                                                             |                   | <b>OK</b> Abbrecher     | ı |  |  |

Abb.: Dialog 'Einstellungsprozess'

- 1. Geben Sie im Dialog *Einstellungsprozess* die Art der Beschäftigung ein.
- 2. Klicken Sie auf OK.

#### Ergebnis

Die Phase des Bewerbers ändert sich zu H - Einstellung.

Basierend auf der Bewerberakte wird eine Personalakte in ELO HR Personnel File angelegt.

#### Akten von abgelehnten Bewerbern löschen

Kurzinfo

Sie möchten die Daten abgelehnter Bewerber löschen.

Vorgehen

1.

Klicken Sie auf Ihrer Startseite Mein ELO auf die Kachel Bewerber & Stellen.

2. Klicken Sie auf die Stelle, für die Sie die Bewerberakten löschen möchten.

| ≣ | :: |   | Q                           | ^ |
|---|----|---|-----------------------------|---|
|   | 1  | • | Stellenanforderung einsehen |   |

#### Abb.: Schaltfläche 'Phasen'

Optional: Klicken Sie auf Phasen, falls Sie in der Tabellenansicht sind.

1. Verschieben Sie die Bewerberakten per Drag-and-drop in die Phase Abgelehnt.

#### Ergebnis

Nach Ablauf der eingestellten Löschfrist werden die Bewerberakten automatisch gelöscht.

#### Achtung

Bewerberakten erhalten auf diese Weise nur eine Löschmarkierung und sind nicht final gelöscht. Gelöschte Einträge müssen noch von einem Administrator dauerhaft aus ELO entfernt werden. Bis die Einträge dauerhaft entfernt werden, können sie wiederhergestellt werden.

#### **Neuen Bewerberpool anlegen**

Kurzinfo

Sie möchten einen neuen Pool für aussichtsreiche Bewerber anlegen.

#### Vorgehen

- 1. Markieren Sie den Ordner Pools.
- 2. Klicken Sie im Tab Neu auf Bewerber > Neuer Bewerberpool.

| Bewerberpool              |                                    |             |            |                     | ×         |  |
|---------------------------|------------------------------------|-------------|------------|---------------------|-----------|--|
| Geben Sie die nötigten In | formationen für einen neuen Bewerb | perpool an. |            |                     |           |  |
| Poolnummer                |                                    |             | Status     | D - Entwurf         | :=        |  |
| Beschreibung              |                                    |             |            |                     |           |  |
| Bezeichnung *             | Talentpool Entwicklung             |             |            |                     |           |  |
| Beschreibung              |                                    |             |            |                     |           |  |
| Kategorie                 | IT - IT                            | _0          | Stellentyp | PM - Festanstellung | _//       |  |
| Standort                  | HQ - Zentrale                      | _//         |            |                     |           |  |
| Zuständigkeiten           |                                    |             |            |                     |           |  |
| Einstellender Manager     | Jasmin Stamm                       | _//         | Recruiter  |                     | _0        |  |
| Organisatorische Zuordr   | nung                               |             |            |                     |           |  |
| Organisation              | Contelo AG                         | _//         | Bereich    | Produktion          | _//       |  |
| Abteilung                 | Produktentwicklung                 | _//         | Team       | Techn. Entwicklung  | _0        |  |
| Speichern Drug            | cken                               |             |            | ок                  | Abbrechen |  |

Abb.: Dialog 'Bewerberpool'

1. Füllen Sie im Dialog Bewerberpool die Felder entsprechend ihrer Bezeichnung aus.

Pflichtfelder sind mit einem roten Stern gekennzeichnet.

Felder mit Stiftsymbol enthalten Stichwortlisten. Sobald Sie einen Wert in das jeweilige Feld eintippen, erscheinen passende Listeneinträge.

Poolnummer: Die Poolnummer wird automatisch generiert, sobald Sie den Pool angelegt haben.

Status: Wenn alle Informationen vollständig sind und Sie den Pool direkt nutzen möchten, ändern Sie den Status des Pools auf *Offen*.

1. Klicken Sie auf OK.

#### Ergebnis

Der neue Bewerberpool wird an der ausgewählten Stelle angelegt.

#### Ausblick

Wenn der Pool den Status *Offen* hat, können Sie nun im Dashboard per Drag-and-drop <u>Bewerberakten in den Bewerberpool verschieben</u> oder über die Funktion Stelle abschließen Bewerberakten automatisch im Bewerberpool ablegen.

## Korrespondenz mit Bewerbern

#### Kurzinfo

Um die Korrespondenz mit Bewerbern effizienter zu gestalten, stehen Ihnen Textvorlagen für E-Mails zur Verfügung.

Sie haben Vorlagen für die folgenden Korrespondenzen:

- Bewerber absagen
- Rückfrage stellen
- Termin planen
- Mitteilung senden

Diese Korrespondenzen können weiter unterteilt sein. So ist es beispielsweise möglich, für Bewerber, denen in unterschiedlichen Phasen abgesagt wurde, unterschiedliche Vorlagen zu verwenden.

#### Vorgehen

Das Vorgehen ist bei allen Arten der Korrespondenz gleich. Hier wird es am Beispiel der Funktion *Rückfrage stellen* beschrieben.

- 1. Markieren Sie die Akte des Bewerbers, dem Sie eine Rückfrage stellen möchten.
- 2. Klicken Sie im Tab Bewerber auf Rückfrage stellen.

| Rückfrag | e versenden                 | × |  |  |  |  |  |  |
|----------|-----------------------------|---|--|--|--|--|--|--|
| ?        | Art der Rückfrage           |   |  |  |  |  |  |  |
|          | Wählen Sie eine Vorlage aus |   |  |  |  |  |  |  |
|          | → Anforderung Lebenslauf    |   |  |  |  |  |  |  |
|          | → Anforderung Unterlagen    |   |  |  |  |  |  |  |
|          | Abbreche                    | n |  |  |  |  |  |  |

#### Abb.: Dialog 'Art der Rückfrage'

1. Wählen Sie im Dialog *Art der Rückfrage* aus, was für eine Rückfrage Sie versenden möchten.

| Rückfrage                                                                                                    | Rückfrage                         |                              |              |    |  |  |  |  |  |
|----------------------------------------------------------------------------------------------------|-----------------------------------|------------------------------|--------------|----|--|--|--|--|--|
| Verfassen Sie eine Nachricht an den Bewerber.                                                                                         |                                   |                              |              |    |  |  |  |  |  |
| Vorname                                                                                                    | lda                               | Ida Nachname Igel            |              |    |  |  |  |  |  |
| Nachricht                                                                                                    |                                   |                              |              |    |  |  |  |  |  |
| Empfänger (E-<br>Mail) *                                                                                                    | ida@igel.de                       |                              |              |    |  |  |  |  |  |
| Betreff *                                                                                                    | Ihre Bewerbung                    |                              |              |    |  |  |  |  |  |
| <> ¶ B / S ≔ ∞ ■                                                                                                    |                                   |                              |              |    |  |  |  |  |  |
| Sehr geehrte/r Fra                                                                                                    | au/Herr Igel,                     |                              |              |    |  |  |  |  |  |
| vielen Dank für Ih                                                                                                    | re Bewerbung und Ihr Interesse an | einer Mitarbeit in unserem U | Internehmen. |    |  |  |  |  |  |
| Bitte senden Sie uns zur weiteren Bearbeitung Ihrer Unterlagen Ihre aussagekräftige Bewerbung inklusive aller (Arbeits-)Zeugnisse zu. |                                   |                              |              |    |  |  |  |  |  |
| Herzlichen Dank im Voraus!                                                                                                    |                                   |                              |              |    |  |  |  |  |  |
| Mit freundlichen Grüßen                                                                                                    |                                   |                              |              |    |  |  |  |  |  |
| L                                                                                                    |                                   |                              |              |    |  |  |  |  |  |
| Speichern                                                                                                    | Drucken                           |                              | OK Abbrech   | en |  |  |  |  |  |

#### Abb.: Dialog 'Rückfrage'

Der Dialog *Rückfrage* enthält bereits einen vorgefertigten Text. Diesen können Sie bei Bedarf verändern und formatieren.

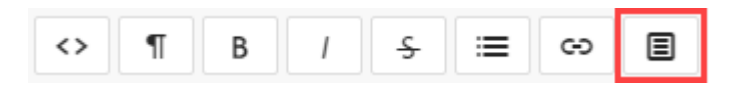

#### Abb.: Schaltfläche 'Clips'

Clips: Clips unterstützen Sie beim Ergänzen des Textes. Clips enthalten Informationen zur Bewerbung und können in den Text eingefügt werden. Um sie zu verwenden, markieren Sie die Stelle im Text, in die Sie den Text einfügen möchten, und klicken auf *Clips*.

| lhr            | re Bewerbung                                                   |           |
|----------------|----------------------------------------------------------------|-----------|
| l<br>au/Herr I | Clips                                                          | ×         |
| ıre Bewe       | Please select a clin:                                          |           |
| uns zur w      | Abteilung Bereich Berufsbezeichnung Bewerbernummer Bezeichnung | nisse zu. |
| im Vorau       | Einstellender Manager Geburtsdatum Land Nachname Organisation  |           |
| Grüßen         | Standort Team Vorname Wohnort                                  | _         |

## Abb.: Hinterlegte Clips

Wenn Sie einen Clip auswählen, wird die zugehörige Information eingefügt.

1. Klicken Sie auf OK.

#### Ergebnis

Die Rückfrage wird per E-Mail an den Bewerber gesendet.

Die E-Mail wird in der Akte des Bewerbers abgelegt.

## Übersicht mit dem Dashboard

Das Dashboard bietet Ihnen verschiedene Ansichten auf die angelegten Stellen und Bewerber.

Darüber hinaus können Sie in der Phasenansicht das Bewerbungsverfahren der einzelnen Bewerber nachbilden.

Sie erreichen das Dashboard über die Kachel Bewerber & Stellen im Bereich Mein ELO.

Das Dashboard merkt sich Ihre Einstellungen. Wenn Sie das Dashboard verlassen und erneut aufrufen, wird Ihnen die zuletzt ausgewählte Ansicht angezeigt.

#### Stellenansicht

Nach Aufruf des Dashboards befinden Sie sich im Ansichtsbereich der Stellen.

| Alle Stellen       | c               |                |                     |                                           |                   |                   |                     |              |                    | 1           | ^                  |
|--------------------|-----------------|----------------|---------------------|-------------------------------------------|-------------------|-------------------|---------------------|--------------|--------------------|-------------|--------------------|
| Entwurf<br>O       | Angefo<br>O     | rdert          | Freigegeben<br>1    | Abgelehnt<br>O                            | Offen<br>11       | Geschlossen<br>O  | 2                   |              |                    |             |                    |
| Kategorie 🖌        | Stellennummer ~ | Stellenbezeic  | hnung Antrittsdatum | <ul> <li>Anzahl offene Steller</li> </ul> | Anzahl Bewerber 🐣 | Neue Bewerber 👻 🖌 | Arbeitszeitmodell 🐣 | Recruiter *  | Einstellender ManY | Status ~    | Abteilung ~ =      |
| FI - Finanzen      | R0003           | Aushilfe (m/w  | /d) Ab 01.03.2022   | 1                                         | 0                 | о т               | Feilzeit            | Recruiter    | Bodo Kraft         | Freigegeben | ^                  |
| CS - Kundendienst  | RD0007          | Consultant (n  | n/w) S 01.03.2023   | 1                                         | 1                 | 1 V               | /ollzeit            | Bodo Kraft   | Bodo Kraft         | Offen       | Consulting         |
| CS - Kundendienst  | RD0006          | Junior Consu   | Itant ( 01.03.2023  | 1                                         | 0                 | 0 V               | /ollzeit            | Jan Eichner  | Jan Eichner        | Offen       | Consulting         |
| IT - IT            | RD0003          | Junior Dozent  | t Cont 01.03.2023   | 1                                         | 0                 | 0 V               | /olizeit            | Jasmin Stamm | Jasmin Stamm       | Offen       | Consulting         |
| MA - Marketing     | RD00011         | Marketing Ref  | ferent 01.04.2023   | 1                                         | 5                 | 5 V               | /olizeit            | Jasmin Stamm | Jasmin Stamm       | Offen       |                    |
| іт - іт            | RD0001          | Mitarbeiter im | Entwi 03.02.2023    | 1                                         | 1                 | 1 V               | /ollzeit            | Ute Schenk   | Jan Eichner        | Offen       | Produktentwicklung |
| AD - Verwaltung    | RD0004          | Mitarbeiter im | Servi 03.02.2023    | 1                                         | 0                 | о т               | Feilzeit            | Gerd Baum    | Gerd Baum          | Offen       |                    |
| CO - Kommunikation | R0004           | Online-Redak   | teur ( 01.02.2022   | 1                                         | 0                 | 0 V               | /ollzeit            | Ute Schenk   | Verona Funk        | Offen       |                    |
| IT - IT            | RD0005          | Praktikant/We  | rkstu 03.02.2023    | 1                                         | 0                 | о т               | Feilzeit            | Bodo Kraft   | Bodo Kraft         | Offen       | Produktentwicklung |
| PR - Produktion    | RD0009          | Produktmana    | ger S 03.02.2023    | 1                                         | 1                 | 1 V               | /ollzeit            | Bodo Kraft   | Bodo Kraft         | Offen       | Produktmanagement  |
| PR - Produktion    | RD0010          | Technische A   | ushilf 03.02.2023   | 1                                         | 1                 | 1 1               | Feilzeit            | Bodo Kraft   | Bodo Kraft         | Offen       | Produktentwicklung |
| MA - Marketing     | RD0008          | Werkstudent I  | Digital 01.03.2023  | 1                                         | 1                 | 1 1               | Feilzeit            | Gerd Baum    | Gerd Baum          | Offen       | Marketing          |

Abb.: Dashboard in der Stellenansicht

Das Dashboard ist in folgende Teile untergliedert:

1 Suche: Neben Textwerten können Sie Zahlenwerte suchen. Als Grundlage dienen alle Daten, die Sie in der Stellenansicht als Spaltenwerte auswählen können.

2 Status: In der Kopfleiste des Dashboards befindet sich eine Schaltfläche für jeden Status. Ist eine Schaltfläche aktiviert, werden alle Stellen mit dem entsprechenden Status im Ansichtsbereich des Dashboards angezeigt.

3 Ansichtsbereich: Im Ansichtsbereich des Dashboards sehen Sie eine Darstellung der Stellen. Die Darstellung verändert sich je nach eingegebenen Filterkriterien.

Über Drop-down-Menüs individualisieren Sie die Ansicht weiter.

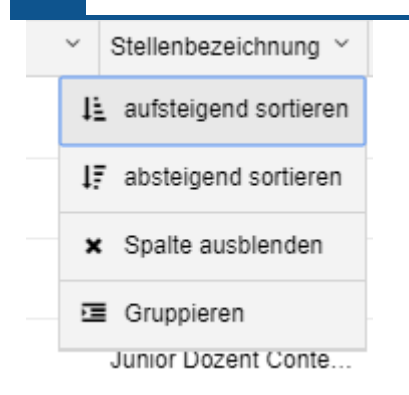

#### Abb.: Ansicht individualisieren

Die Drop-down-Menüs der Spaltentitel enthalten folgende Funktionen:

- Aufsteigend sortieren
- Absteigend sortieren
- Sortierung entfernen: Diese Option erscheint, wenn Sie eine Sortierung aktiviert haben. Mit einem Klick auf *Sortierung entfernen* verwerfen Sie die Sortierung wieder.

Alternativ: Sie können die Sortierung per Klick auf den Spaltentitel vornehmen. Bei einmaligem Klick wird aufsteigend sortiert. Bei zweimaligem Klick wird absteigend sortiert. Bei dreimaligem Klick wird die Sortierung verworfen.

- Spalte ausblenden
- Gruppieren: Der Inhalt einer Spalte wird in Gruppen zusammengefasst. In Klammern erscheint die Anzahl an Stellen pro Gruppe. Über das Plussymbol vor einer Gruppe klappen Sie alle Stellen der Gruppe auf. Das Minussymbol blendet sie wieder aus. Über das Plussymbol in der Kopfzeile klappen Sie alle Gruppen auf.

#### Information

Sie können mehrere Gruppierungen miteinander kombinieren. Die Hierarchie geben Sie durch die Reihenfolge an, in der Sie die Spalten auswählen.

• Gruppierung aufheben: Diese Option erscheint, wenn Sie eine Gruppierung aktiviert haben. Mit einem Klick auf *Gruppierung aufheben* verwerfen Sie die Gruppierung wieder.

| lag.⊻. | Sta                     | atus              | ~   | Abteilung | ~ | ≡ |  |  |  |  |
|--------|-------------------------|-------------------|-----|-----------|---|---|--|--|--|--|
|        | ✓ Anzahl offene Stellen |                   |     |           |   |   |  |  |  |  |
|        | ~                       | ✓ Anzahl Bewerber |     |           |   |   |  |  |  |  |
|        | ✓ Neue Bewerber         |                   |     |           |   |   |  |  |  |  |
|        | ~                       | Arbeitszeitmode   | ell |           |   |   |  |  |  |  |
|        | ✓ Standort              |                   |     |           |   |   |  |  |  |  |
|        | ✓ Recruiter             |                   |     |           |   |   |  |  |  |  |
|        | ✓ Einstellender Manager |                   |     |           |   |   |  |  |  |  |
|        | ✔ Status                |                   |     |           |   |   |  |  |  |  |
|        | ×                       | × Organisation    |     |           |   |   |  |  |  |  |
|        | ×                       | Bereich           |     |           |   |   |  |  |  |  |
|        | ~                       | Abteilung         |     |           |   |   |  |  |  |  |
|        | ×                       | Team              |     |           |   | - |  |  |  |  |
|        |                         |                   |     |           |   |   |  |  |  |  |

Abb.: Übersicht aller Spalten

Menü: Sie können ausgeblendete Spalten wieder anzeigen lassen. Klicken Sie dafür auf die Schaltfläche mit den drei Streifen rechts oben im Ansichtsbereich des Dashboards. Ein Dropdown-Menü mit allen zur Verfügung stehenden Spalten erscheint.

#### Bewerberansicht

Mit einem Klick auf eine Stellenausschreibung gelangen Sie in die Bewerberansicht des Dashboards.

|                                                         |                   |                 |                             |                   |                           |                              |                                   |                                        | 2                     |                      |
|---------------------------------------------------------|-------------------|-----------------|-----------------------------|-------------------|---------------------------|------------------------------|-----------------------------------|----------------------------------------|-----------------------|----------------------|
| Stellen und Pools filtern                               | Alle Stellen M    | arketing F      | Referent (m/w) (            | (RD00011) S       |                           |                              |                                   |                                        | <b>II II</b> Q        | ^                    |
| Alle Stellen                                            | Stellennummer: R  | 000011<br>Stamm |                             | Anzahl o          | fene Stellen: 1           |                              | Einstellender Manager:            | Jasmin Stamm                           | → Stellen             | anforderung einsehen |
| Consultant (m/w)<br>Softwareentwicklung (RD0007)        | Recluter: Jasinin | Statilit        |                             | Antinusu          | aum: 01.04.2023           |                              | tanig zum:                        |                                        |                       |                      |
| Junior Consultant (m/w)<br>Softwareentwicklung (RD0006) | Neue Bewerbung    | En              | ngere Auswahl<br>O          | Telefon-Interview | Vorstellungsgespräch<br>O | 2. Vorstellungsgespräch<br>O | Assessment-Center                 | Angebot<br>O                           | Einstellung<br>O      | Abgelehnt<br>O       |
| Junior Dozent Contelo-Akademie<br>(m/w) (RD0003)        | Bewerbernummer 👻  | Vorname         | <ul> <li>Nachnar</li> </ul> | ne Y Gesamt       | wertung Y Phase           | ✓ Status                     | <ul> <li>Karrierelevel</li> </ul> | <ul> <li>Berufserfahrung in</li> </ul> | J* Höchster Abschluss | * Ranking *          |
| Marketing Referent (m/w)                                | D00002            | Joachim         | Kehl                        |                   | Neue Bewe                 | rbung 👻 Eingegangen          |                                   | 26                                     | UD - Diplom           |                      |
| Viterheiter im Celuidkungerungert                       | D00004            | Lars            | Maier                       |                   | Neue Bewe                 | erbung - Eingegangen         |                                   | 6                                      | U1 - Bachelor         |                      |
| (m/w) (RD0001)                                          | D00011            | Lena            | Schmidt                     |                   | Neue Bewe                 | erbung - Eingegangen         | - Berufserfahren                  | 4                                      | U2 - Master           |                      |
| Mitarbeiter im Service Center/Lager<br>(m/w) (RD0004)   | D00003            | Achim           | Schneid                     | er                | Neue Bewe                 | erbung 👻 Eingegangen         | ✓ Manager                         | 28                                     | U1 - Bachelor         |                      |
| Online-Redakteur (m/w/d) (R0004)                        | D00005            | Annabell        | Schreibe                    | r                 | Neue Bewe                 | erbung 👻 Eingegangen         | ✓ Berufseinsteiger                | 2                                      | U2 - Master           |                      |

Abb.: Dashboard in der Bewerberansicht

1 Alle Stellen/Pools/Bewerber: Hier finden Sie jeweils eine Liste der angelegten Einträge. Mit einem Klick auf einen Eintrag öffnet sich der Eintrag im Ansichtsbereich. 2 Tabelle/Phasen: In der Bewerberansicht können Sie zwischen zwei Dashboard-Ansichten wählen.

#### Tabelle

| Bewerbernum | Vorname ~ | Nachname ~ | Phase ~        | Status ~ K               | (arrierelevel ~  | Berufserfahru.X | Höchster Abs  | Ranking ~ | ≡ |
|-------------|-----------|------------|----------------|--------------------------|------------------|-----------------|---------------|-----------|---|
| D00012      | Sören     | Bachmann   | Telefon-Inte 🕶 | In Vorbereit 🔻 B         | Berufserfahren   | 5               | U1 - Bachelor |           |   |
| D00002      | Joachim   | Kehl       | Neue Bewe 🕶    | In Vorbereitung          | hren             | 26              | UD - Diplom   |           |   |
| D00004      | Lars      | Maier      | Neue Bewe 🕶    | Eingeladen<br>Angenommen | hren             | 6               | U1 - Bachelor |           |   |
| D00011      | Lena      | Schmidt    | Neue Bewe 🔻    | Abgeschlossen            | hren             | 4               | U2 - Master   |           |   |
| D00003      | Achim     | Schneider  | Neue Bewe 🕶    | Eingegangen 👻 N          | lanager          | 28              | U1 - Bachelor |           |   |
| D00005      | Annabell  | Schreiber  | Neue Bewe      | Eingegangen 🔻 B          | Berufseinsteiger | 2               | U2 - Master   |           | Ŧ |

#### Abb.: Ansicht einer Stelle in Tabellenform

Haben Sie eine Stelle ausgewählt, sehen Sie hier die Bewerber auf die Stelle.

Haben Sie einen Pool oder eine Bewerbungsphase ausgewählt, sehen Sie alle Bewerber in dem Pool oder in der Bewerbungsphase.

Klicken Sie auf einen Eintrag, gelangen Sie in die Vorschau des Eintrags. Bei einem Doppelklick auf einen Eintrag werden Sie in die Ablage weitergeleitet.

Phase und Status können Sie mithilfe von Drop-down-Menüs ändern.

#### Phasen

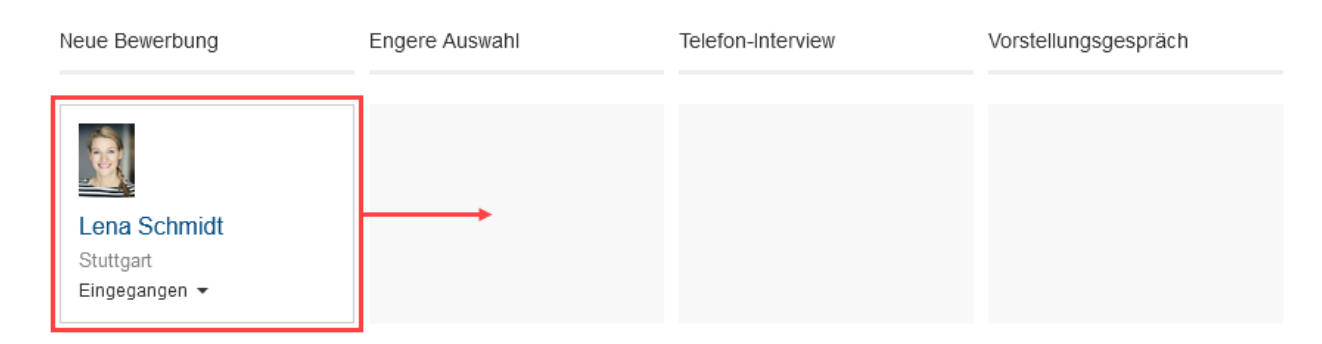

#### Abb.: Ansicht einer Stelle in Phasenform

Haben Sie eine Stelle ausgewählt, sehen Sie hier die Bewerber auf die Stelle.

Haben Sie einen Pool oder eine Bewerbungsphase ausgewählt, sehen Sie alle Bewerber in dem Pool oder in der Bewerbungsphase.

Per Drag-and-drop verschieben Sie Bewerber in eine andere Phase oder in eine andere Stelle bzw. einen Pool.

Jede Bewerberakte wird in Form einer Visitenkarte dargestellt. Wenn Sie auf den Namen eines Bewerbers klicken, erscheint die Vorschau der Bewerberakte. Bei einem Doppelklick auf einen Namen werden Sie in die Ablage zu der ausgewählten Bewerberakte weitergeleitet. Über das Drop-down-Menü ändern Sie den Status eines Bewerbers. Sie können beispielsweise innerhalb der Phase *Vorstellungsgespräch* den Status von *In Vorbereitung* auf *Eingeladen* ändern.